## **Tracking elements affected by Requirement changes**

To enable tracking

- 1. In the main menu, go to Analyze > Suspect Links and select Enable Tracking.
- 2. In the Enable Tracking message dialog
  - choose to track Entire Model, or
  - click Specific Scope to choose packages, where the relationships, Requirements, and the design elements you want to track are.
- 3. Click OK.

If you're working on a TWCloud project, commit it for the changes to apply.

To change scope

- 1. Go to Analyze > Suspect Links > Tracking Scope.
- 2. In the Select Package dialog, choose packages, where the relationships, Requirements, and the design elements you want to track are, then click OK.

If you're working on a TWCloud project, commit it for the changes to apply.

To check for suspicions

- 1. Modify the linked Requirements as per your needs.
- 2. If you're working on a TWCloud project, commit it for the changes to apply.
- 3. In the main menu, go to  $\mbox{Analyze} > \mbox{Suspect Links}, \mbox{ and select Show Suspicions}.$

The detected suspect links are provided in the Validation Results panel.

| Suspect Links S Deprecated/Unlinked Requiremen            | ts            |              |                                  |             |    |
|-----------------------------------------------------------|---------------|--------------|----------------------------------|-------------|----|
| Suspect Links                                             |               |              |                                  |             | ъх |
| 📫 啐 🍡 🔹 두 😐 🛤 🤣 🛠 🗎                                       |               |              |                                  |             |    |
| Element 1                                                 | Severity      | Abbreviation | Message                          | Not Ignored | Y  |
| 🗆 🛅 Suspect Links                                         |               |              |                                  |             | ~  |
| - 🖻 : Dashboard                                           | \land warning | SuspectLink  | The linked element was modified. | Not Ignored |    |
| - 🖻 : PID control system                                  | \land warning | SuspectLink  | The linked element was modified. | Not Ignored |    |
| - 🗹 /distance on gasoline mode : distance[kilometre]      | \land warning | SuspectLink  | The linked element was modified. | Not Ignored |    |
| • I distance on full charge : distance[kilometre] = 200.0 | \land warning | SuspectLink  | The linked element was modified. | Not Ignored |    |
| • I distance on quick charge : distance[kilometre] = 95.0 | \land warning | SuspectLink  | The linked element was modified. | Not Ignored |    |
| - 🗹 full charge time : time = 150.0                       | 🔺 warning     | SuspectLink  | The linked element was modified. | Not Ignored |    |
| - 🗹 quick charge time : time = 45.0                       | 🔺 warning     | SuspectLink  | The linked element was modified. | Not Ignored | ~  |
| 15 Warnings                                               |               |              |                                  |             |    |

To handle suspicions

∕∆

\* marked steps are only available in the TWCloud project.

1. Suspected model elements are highlighted in yellow and marked with a small triangle symbol.

|               | Leg                                                     | end                                                                      |                  |                        | Ð                       |                   |              |
|---------------|---------------------------------------------------------|--------------------------------------------------------------------------|------------------|------------------------|-------------------------|-------------------|--------------|
|               | 2                                                       | Satisfy                                                                  | SR8 Vehicle mass | SR9.1 Full charge mode | SR9.2 Quick charge mode | SR9.3 Hybrid mode | SR9 Distance |
| E             | E Structure                                             |                                                                          |                  | 2                      | 2                       | 2                 |              |
|               | 🛱 🛄 FuelTankAssembly                                    |                                                                          |                  |                        |                         | 1                 |              |
|               |                                                         |                                                                          |                  |                        |                         | 2                 |              |
|               | capacity : volume[decicubic metre] = 40.0               |                                                                          |                  |                        |                         |                   |              |
|               | 💷 consumption : Real = 0.05                             |                                                                          |                  |                        |                         |                   |              |
|               | 🛄 🗔 fuel kind : Fuel                                    |                                                                          |                  |                        |                         |                   |              |
|               | 🗄 🔚 High-voltage Battery                                |                                                                          |                  | 2                      | 2                       | 1                 |              |
|               | 💷 distance on full charge : distance[kilometre] = 200.0 |                                                                          |                  |                        |                         | 2                 |              |
|               | 🜆 distance on quick charge : distance[kilometre] = 95.0 |                                                                          |                  |                        | a <sup>n</sup>          |                   |              |
|               | 💷 full charge time : time = 150.0                       |                                                                          |                  |                        |                         |                   |              |
|               | 💷 mass : mass[kilogram] = 1500.0                        |                                                                          |                  |                        |                         |                   |              |
|               |                                                         |                                                                          |                  |                        | w <sup>a</sup>          |                   |              |
| 2. <u>T</u> o | o see                                                   | e changes in a Requirement, right-click the validated cell and select St | Now              | Char                   | nges                    | *.                |              |
| 4             |                                                         | Suspect Link                                                             |                  |                        |                         |                   |              |
|               |                                                         | Clear Suspicion                                                          |                  |                        |                         |                   |              |
|               |                                                         | Show Changes                                                             |                  |                        |                         |                   |              |
| ſ             | 6                                                       | Show Requirement History Ctrl+H                                          |                  |                        |                         |                   |              |
|               |                                                         | Ignore                                                                   |                  |                        |                         |                   |              |

Select in Validation Results

3. Review Requirement changes\*.

The vehicle should be charged in less than 4530 minutes and it should be possible to drive at least 9570 km.

- 4. Update design elements according to changes in the Requirement.
- Clear that suspicion.
   Suspect Link

   Clear Suspicion
   Show Changes
   Show Requirement History Ctrl+H
   Ignore
   Select in Validation Results

## Solving untracked links issue

If you notice that some links in your model are not tracked for some reason, you can start tracking them manually.

To start tracking links in your model

1. Right-click the untracked link (it is marked with an exclamation mark in a yellow triangle).

2. Select the Start Tracking solver in the opened menu.

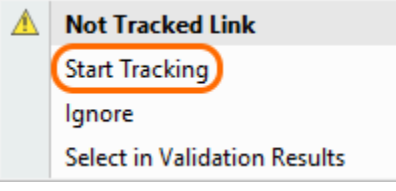